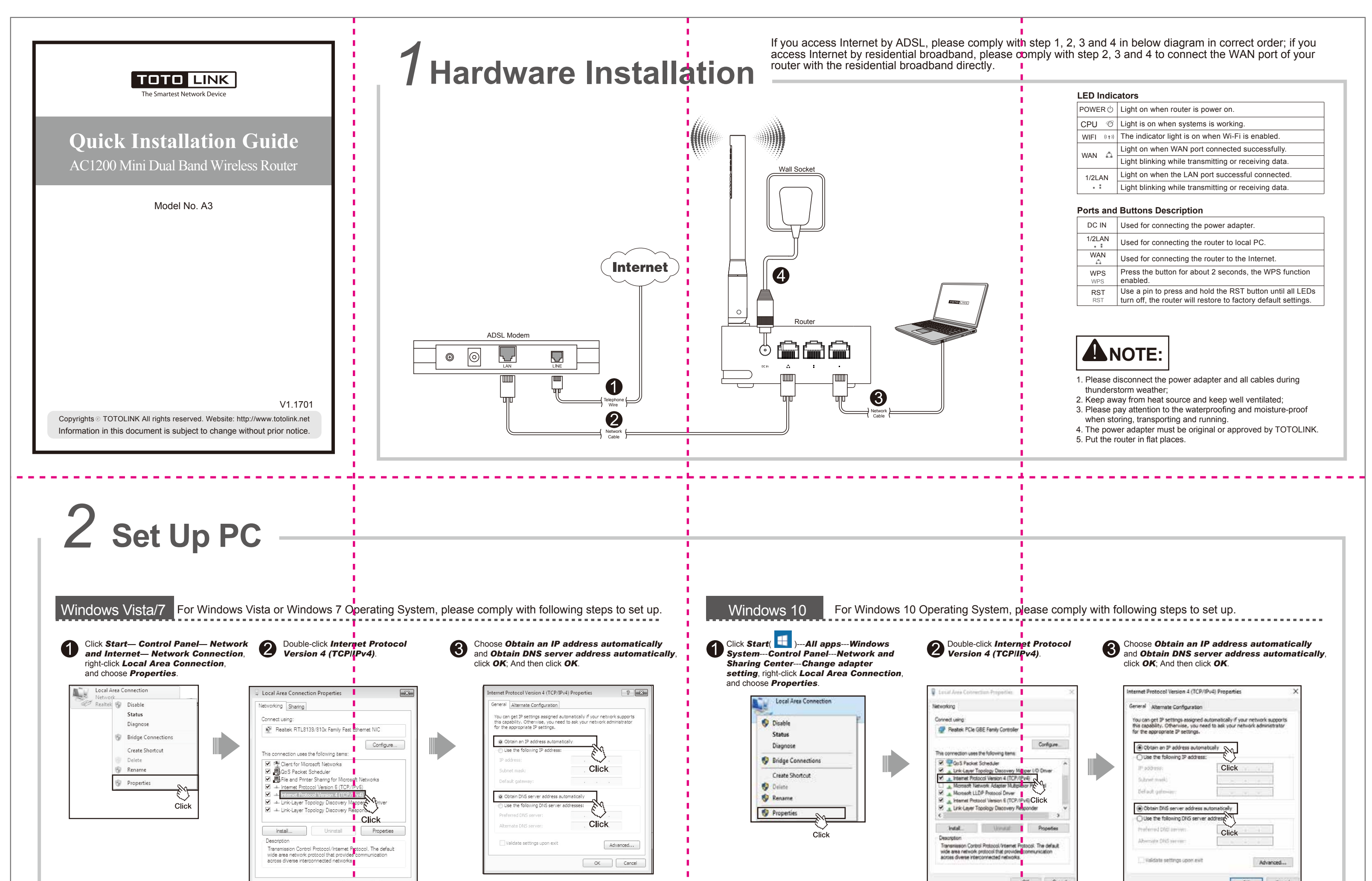

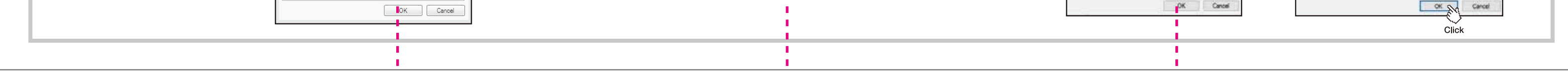

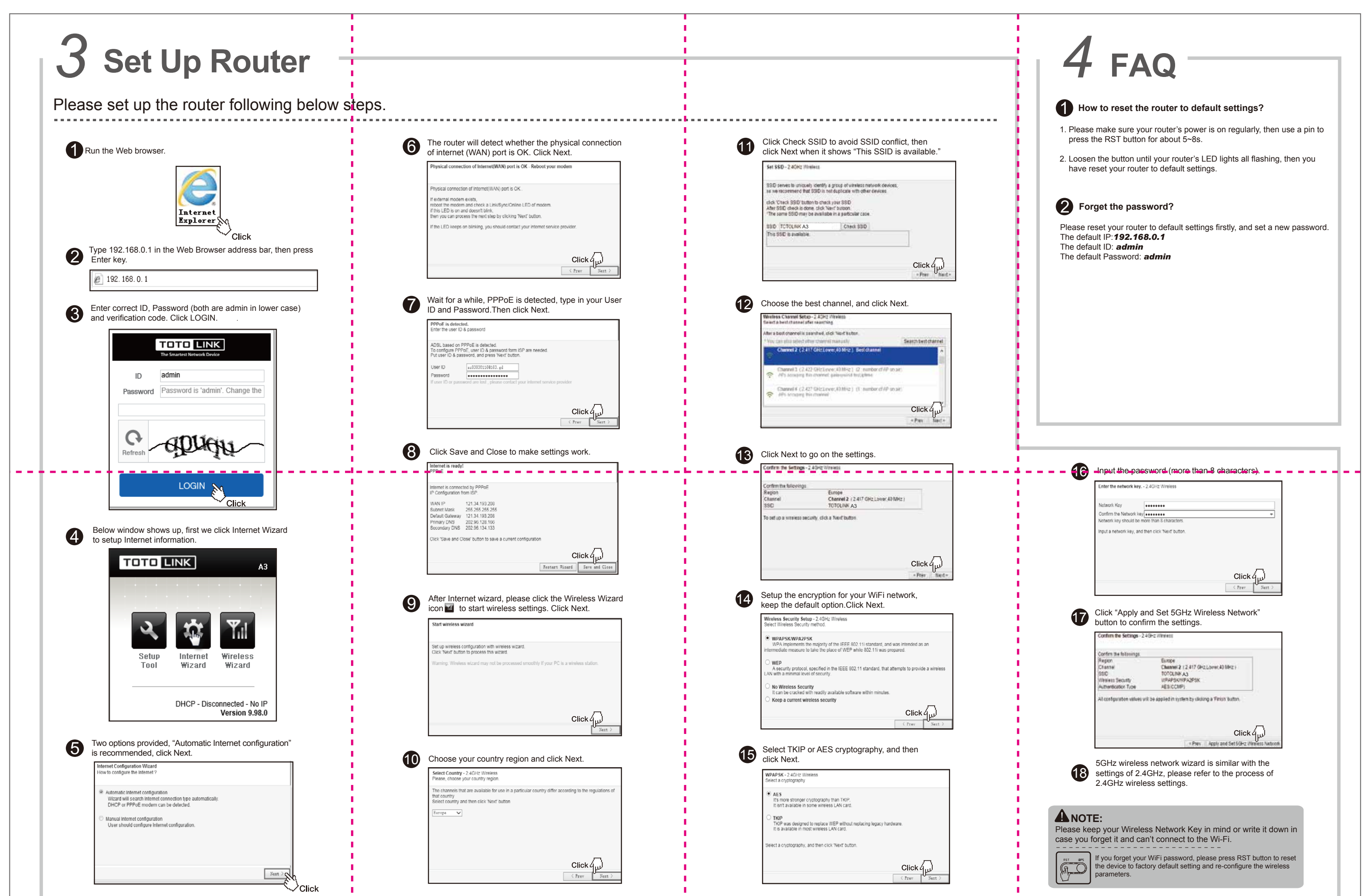

| For more information, please go to www.totolink.net |   |  |   |
|-----------------------------------------------------|---|--|---|
|                                                     |   |  |   |
|                                                     |   |  |   |
| •                                                   | • |  | • |